Moduł EVRF2007. Instrukcja obsługi.

# Spis treści

| 1. | Opis modułu                          | 3  |
|----|--------------------------------------|----|
| 2. | Środowisko nadrzędne modułu          | 4  |
| 3. | Uruchomienie modułu                  | 5  |
| 4. | Obsługa programu                     | 6  |
| 5. | Przeliczanie KCD                     | 7  |
| 6. | Ograniczanie selekcji w KCD          | 8  |
| 7. | Przeliczanie TXT                     | 9  |
| 8. | Przykładowy plik tekstowy z rzędnymi | 10 |

### 1.Opis modułu

**EVRF\_2007** jest modułem programu Turbo Ewid i Turbo Map, który służy do transformacji wysokości w plikach KCD i TXT.

#### Kontakt:

### metator.pd@gmail.com

#### Możliwe przekształcenie rzędnych:

-"Kron60" - "EVRF2007" – przeliczenie za pomocą modelu matematycznego skonstruowanego na podstawie osnowy.

### Katalog programu musi zawierać pliki:

-EVRF\_2007.dll

-DSC.bin

-interDll.dll

-cc32c260mt.dll

# 2. Środowisko nadrzędne modułu

Moduł do uruchomienia wymaga środowiska nadrzędnego, którym jest program **Turbo Ewid** lub **Turbo Map**. Proces uruchomienia modułu przebiega w taki sam sposób w obu tych programach, jednak w zależności od rodzaju licencji, pewne opcje mogą być ograniczone.

### • Turbo Ewid

Program Turbo Ewid jest częścią systemu Ewid2007, będącego zintegrowanym systemem informatycznym dla starostw powiatowych i urzędów miejskich. Moduł uruchomiony w tym programie gwarantuje możliwość korzystania z wszystkich funkcji modułu: przeliczanie i zapis plików KCD, a także przeliczenie plików z pikietami w formacie TXT.

#### Więcej o systemie EWID 2007

#### • Turbo Map

Program Turbo Map jest specjalną edycją programu Turbo Ewid dedykowaną wykonawcom do pracy wyłącznie na mapie numerycznej.

Na stronie firmy <u>Geomatyka-Kraków</u> dostępna jest zawsze najnowsza wersja programu, która do aktywacji pełnej wersji wymaga sprzętowego klucza licencyjnego. Wersja demo pozwala na pracę z dostępem do wszystkich funkcji programu (w tym uruchomienie modułu EVRF2007 i nieograniczoną pracę na nim), jednak niemożliwy jest zapis pliku KCD.

W przypadku przeliczania plików z pikietami w formacie TXT, na wersji demonstracyjnej Turbo Mapy możliwa jest **pełna praca na module**, czyli wczytanie pikiet (w formacie NR X Y H, separator "spacja", więcej w sekcji "Przeliczanie Txt"), przeliczenie ich i zapis pikiet z powrotem do pliku TXT.

Więcej o programie Turbo Map

# 3. Uruchomienie modułu

#### W obu programach moduł uruchamiany jest w sposób przedstawiony na Rysunku 1.

- 1) Wywołanie menu kontekstowego "Dane",
- 2) Wybranie opcji "Moduł",
- 3) Wskazanie biblioteki głównej modułu "EVRF\_2007.dll",
- 4) Uruchomienie modułu.

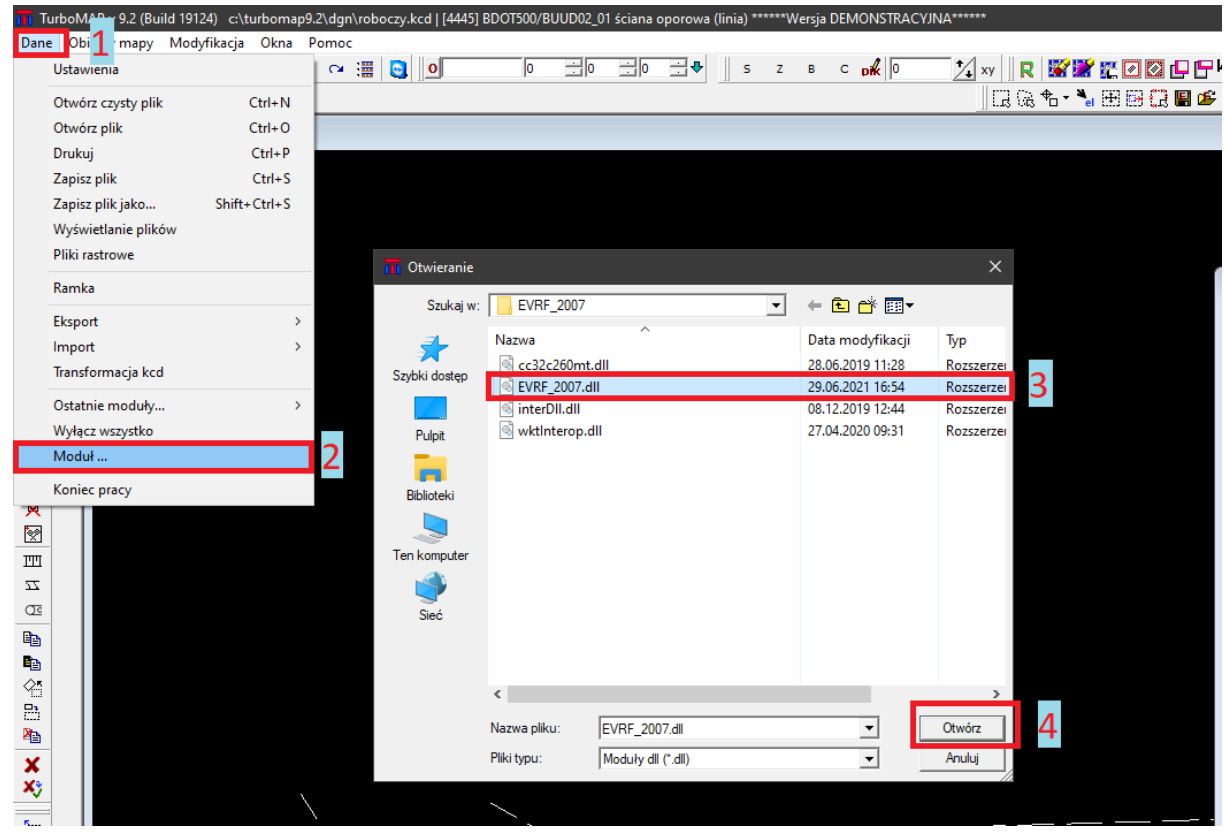

Rysunek 1. Sposób uruchomienia modułu w programie Turbo Ewid i Turbo Map.

# 4.Obsługa programu

### W programie wyróżnić można trzy najważniejsze części interfejsu (Rysunek 2.):

**1.Tabela z danymi**- pozwala na gromadzenie obiektów znajdujących się w pliku kcd, które pomyślnie przeszły kontrolę wysokości.

Opatrzona jest przyciskiem "Raport", który można wywołać w dowolnym momencie pracy programu. Wydaje on aktualną zawartość tabeli z danymi do pliku tekstowego.

**2. Przełącznik trybu**- dostępne są dwa tryby: przeliczanie aktualnie otwartego pliku **KCD** oraz przeliczanie **pliku tekstowego** w formacie "NR X Y H", separator-spacja.

**3.Panel sterowania**- skupia elementy pozwalające użytkownikowi na wywołanie algorytmów selekcji, transformacji i aktualizacji danych w KCD.

**4.Okno logów**- stanowi sposób komunikacji wywoływanych algorytmów z użytkownikiem. Łącznie z paskiem postępu pozwala śledzić stopień ukończenia pracy oraz informować użytkownika o statusie pracy i ewentualnych problemach.

| 🔛 EVRF 2007 - Powiat Zduńskowolski – 🗆 🗙 |       |     |     |        |     |     |     |   |   |                     |                               |
|------------------------------------------|-------|-----|-----|--------|-----|-----|-----|---|---|---------------------|-------------------------------|
| ID                                       | ETYK. | H1P | H2P | H3P    | H1W | H2W | H3W | x | Y | KCD                 | ं ТХТ                         |
| 4                                        |       |     |     |        |     |     |     |   |   | 1.                  | Selekcia obiektów             |
|                                          |       |     |     |        |     |     |     |   |   |                     |                               |
|                                          |       |     |     |        |     |     |     |   |   | Dodaj C             | i Ograniczenia i Wczytaj      |
|                                          |       |     |     |        |     |     |     |   |   | 2.                  | Przeliczenie wysokości        |
|                                          |       |     |     |        |     |     |     |   |   | • Zadan             | nie wprost 🗢 Zadanie odwrotne |
|                                          |       |     |     |        |     |     |     |   |   | Rodzaj<br>przelicz. | • Kron60 - EVRF2007           |
|                                          |       |     |     |        |     |     |     |   |   | 3.                  | Aktualizacja obiektów         |
| <                                        |       |     |     |        |     |     |     |   | > |                     | Wvdai raport po aktualizacii  |
|                                          |       |     | F   | Raport | >   |     |     |   |   |                     | A Zapisz                      |
| Γ                                        |       |     |     |        |     |     |     |   |   |                     | ^                             |
|                                          |       |     |     |        |     |     |     |   |   |                     | ×                             |

Rysunek 2. Interfejs modułu EVRF 2007.

# 5. Przeliczanie KCD

#### Aby przeprowadzić transformację wysokości na pliku KCD należy:

**1.** Wybrać tryb "KCD" za pomocą przełącznika trybu.

2. Wczytać do TurboEwid plik .KCD, który ma zostać poddany transformacji.

**3**. W panelu sterowania modułem w kroku 1: "**Selekcja obiektów**" wywołać przycisk selekcji obiektów **Wczytaj** 

Zostaną wybrane obiekty wraz z wysokościami, które są sprawdzane pod względem poprawności liczbowej (czy są liczbą, czy jednak tekstem). System EWID2007 przechowuje atrybuty jako wartości tekstowe, więc takie kontrole są konieczne by transformacja się udała.

• Wypełnione zostaną następujące kolumny tabeli z danymi:

H1P- wysokości pierwotne, uzyskane z atrybutu TEKST (dla obiektów typu 17),

H2P- wysokości pierwotne, uzyskane z atrybutu numer 2- rzędna górna

H3P- wysokości pierwotne, uzyskane z atrybutu numer 3- rzędna dolna

**4**. W kroku 2: "**Przeliczenie Wysokości**" należy wybrać **rodzaj przeliczenia** według którego następuje transformacja, a następnie wywołać przycisk przeliczenia.

**5.** Po wypełnieniu tabeli wysokościami wtórnymi, można wywołać w kroku 2: **"Przeliczenie** wysokości" przycisk weryfikacji danych.

- Moduł upewni się, że każda niezerowa wysokość pierwotna ma swój odpowiednik w postaci wysokości wtórnej.
- Jeśli tak nie jest, użytkownik zostanie o tym poinformowany.
- Jeśli kontrola zostanie zakończona pomyślnie, odblokowany zostanie krok nr 3 "Aktualizacja obiektów".

### 6. Aktualizacja obiektów.

- Wszystkie zmiany, jakie dokonały się do tej pory, nie wpływały na zawartość pliku KCD.
  Krok 3: "Aktualizacja obiektów" pozwala dokonać podmiany wysokości pierwotnych w obiektach na wysokości wtórne, według przeliczenia w tabeli z danymi.
- Algorytm wywoływany jest przyciskiem: ZA
- Postęp aktualizacji jest wyświetlany poprzez pasek postępu.
- Obiekty przetransformowane zostaną oznaczone w tabeli kolorem zielonym.
- Obiekty można podejrzeć na mapie, wybierając go w tabeli z danymi, a następnie wywołanie prawym przyciskiem menu kontekstowego i opcji "Przejdź na mapę".

### 6.Ograniczanie selekcji w KCD

W podstawowej konfiguracji modułu, wszystkie obiekty posiadające zapisaną rzędną zostaną wybrane do przeliczenia. W przypadku, kiedy chcielibyśmy ograniczyć w jakiś sposób selekcję, można skorzystać z funkcji zawężenia wyboru obiektów na podstawie pewnych parametrów.

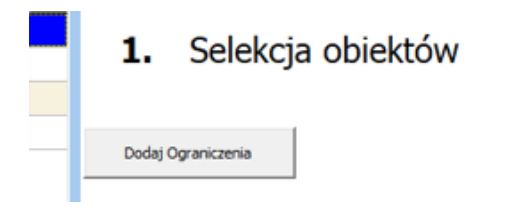

Rysunek 3. Miejsce, z którego można uruchomić funkcję ograniczania selekcji z KCD

| - | Х    |
|---|------|
|   |      |
|   |      |
|   |      |
|   |      |
|   |      |
|   |      |
|   |      |
|   |      |
|   | _    |
|   |      |
|   | <br> |

Rysunek 4. Okno filtrowania obiektów z KCD.

Dostępne są następujące filtry:

-"Ogranicz zakresem wysokości"- wybiera obiekty o wysokościach, które mieszczą się w podanym przedziale wysokości. Jest to pomocne do odrzucenia z przeliczenia obiektów o błędnych wartościach skrajnych.

-"Ogranicz do operatów"- zawęża wybór obiektów do takich, których sygnatura operatu znajduje się na załadowanej liście. Listę należy załadować przyciskiem.

Format listy operatów: plik tekstowy, w którym jedna linijka zawiera jedną sygnaturę operatu, np.

P.1234.5672.1 P.1234.5672.2 P.1234.5672.2

-"Ogranicz do zaznaczenia"- załaduje tylko te pliki, które są zaznaczone na otwartej mapie za pomocą funkcji "Selekcja obiektów".

| Selekcja obiektów      |             | X  |
|------------------------|-------------|----|
| `:: 22 E2 <b>`i `X</b> | 🍇 🗒 📕 txt 🛛 | Ор |

Rysunek 5. Pasek narzędzi "Selekcja obiektów", którym można zaznaczyć obiekty do realizacji filtra "Ogranicz do zaznaczenia" w module.

# 7.Przeliczanie TXT

### Aby przeprowadzić transformację wysokości w pliku tekstowym należy:

- **1.** Wybrać tryb "TXT" za pomocą przełącznika trybu.
- 2. Wczytać do Modułu plik tekstowy z pikietami w następującym formacie:
  - "NR X Y H",
  - separator: spacja,
  - bez nagłówka.

Przykładowy plik tekstowy przedstawiono w dziale 7.

Wczytywanie inicjowane jest przyciskiem 🛛 🗧 wczytaj

• Wypełnione zostaną następujące kolumny tabeli z danymi:

ETYK. – NR pikiet,

H1P- wysokości pierwotne,

X,Y- współrzędne w układzie 2000.

**3**. W kroku 2: "**Przeliczenie Wysokości**" należy wybrać **rodzaj przeliczenia** według którego następuje transformacja, a następnie wywołać przycisk przeliczenia.

**4.** Po wypełnieniu tabeli wysokościami wtórnymi, można wywołać w kroku 2: **"Przeliczenie** wysokości" przycisk weryfikacji danych.

- Moduł upewni się, że każda niezerowa wysokość pierwotna ma swój odpowiednik w postaci wysokości wtórnej.
- Jeśli tak nie jest, użytkownik zostanie o tym poinformowany.
- Jeśli kontrola zostanie zakończona pomyślnie, odblokowany zostanie krok nr 3 "Zapis pikiet do pliku tekstowego".

#### 5. Zapis pikiet do pliku tekstowego.

Aby zapisać pikiety do pliku tekstowego, należy wywołać. **F<sup>A</sup> zapisz Txt** 

Pikiety zostaną zapisane w takim samym formacie, jak pikiety źródłowe (NR X Y H).

Chcąc zapisać raport z parametrami przeliczenia (np. wyliczona wartość przyrostu wysokości w punkcie), w każdej chwili można wywołać

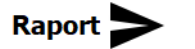

# 8. Przykładowy plik tekstowy z rzędnymi

PIKIETY\_PRZYKŁAD.TXT

| 123456789 | $\begin{array}{c} 6050026.48\\ 6050019.56\\ 6050020.83\\ 6050026.36\\ 6050029.60\\ 6050033.67\\ 6050035.09\\ 6050050.68\\ 6050056.35 \end{array}$ | 6538166.56<br>6538163.25<br>6538160.77<br>6538153.66<br>6538151.77<br>6538155.06<br>6538159.41<br>6538160.99<br>6538177.80 | $146.90 \\ 147.75 \\ 148.00 \\ 148.53 \\ 148.46 \\ 147.61 \\ 146.93 \\ 146.41 \\ 146.51$ |
|-----------|----------------------------------------------------------------------------------------------------|----------------------------------------------------------------------------------------------------|------------------------------------------------------------------------------------------|
|           |                                                                                                    |                                                                                                    |                                                                                          |
|           |                                                                                                    |                                                                                                    |                                                                                          |